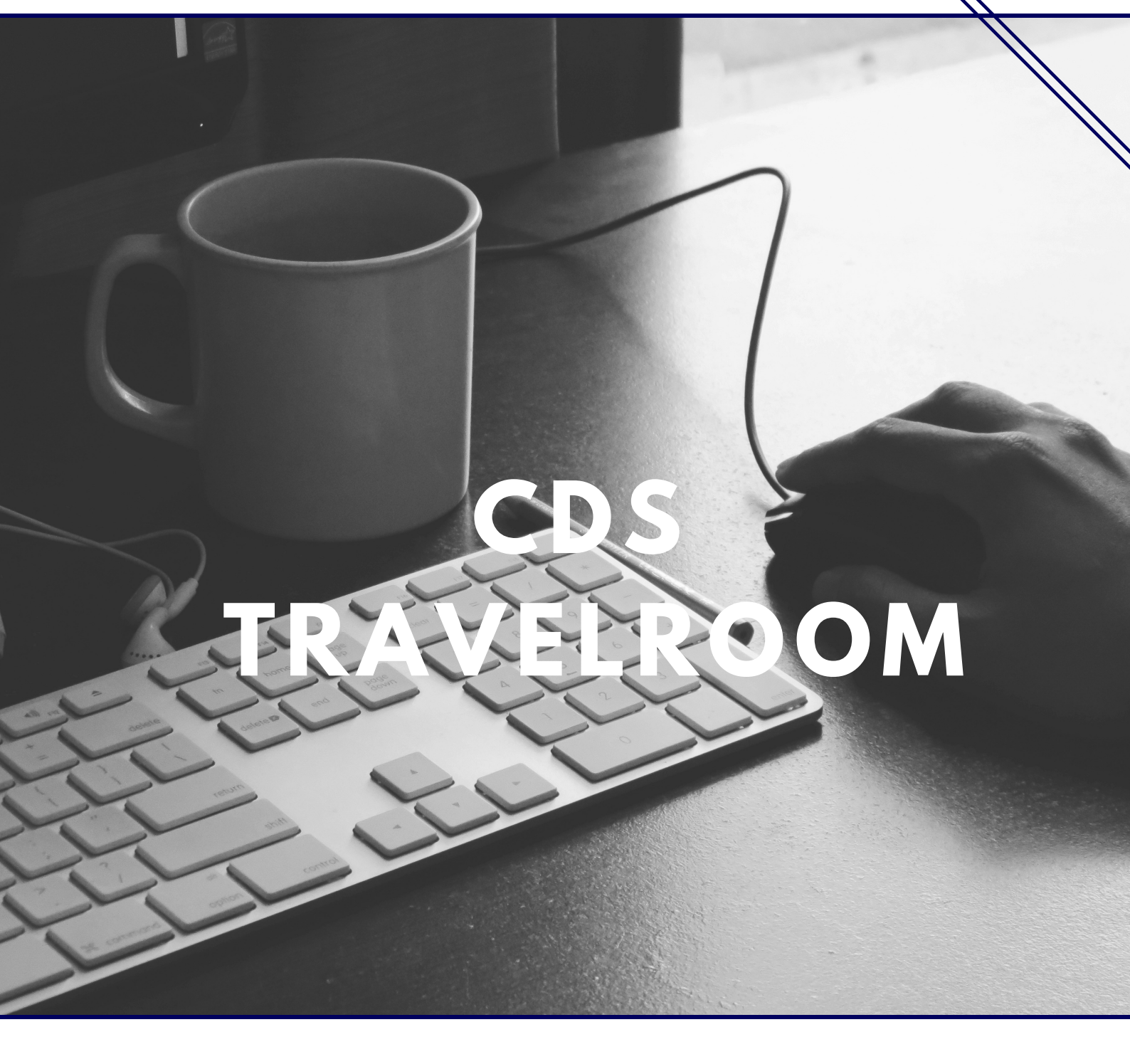

CREATED BY CDS

### GUIDE D'UTILISATION DU PORTAIL HÔTEL

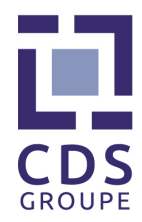

# PRÉAMBULE

Les informations présentes dans le présent document sont strictement confidentielles. Le soumissionnaire destinataire du présent manuel d'utilisation s'engage à ne pas reproduire, même partiellement, son contenu sans accord écrit préalable de CDS Groupe.

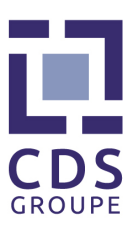

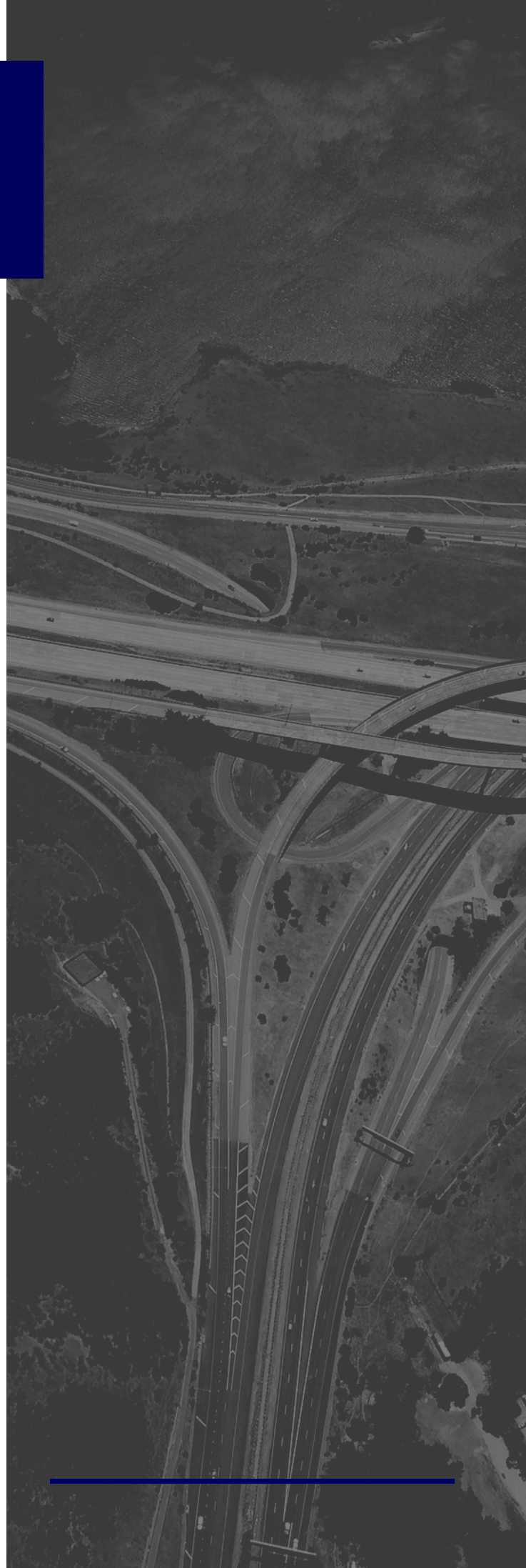

## SOMMAIRE

#### I. A PROPOS DU PORTAIL HÉBERGEMENT

#### II. ACCÈS À L'APPLICATION

#### **III. EFFECTUER UNE RÉSERVATION**

Recherche d'hôtels Options de recherche Finaliser une réservation

#### IV. CONSULTER SA RÉSERVATION

Rechercher ses réservations Détails de la réservation

#### V. ANNULER UNE RÉSERVATION

Annuler une réservation Valider une réservation

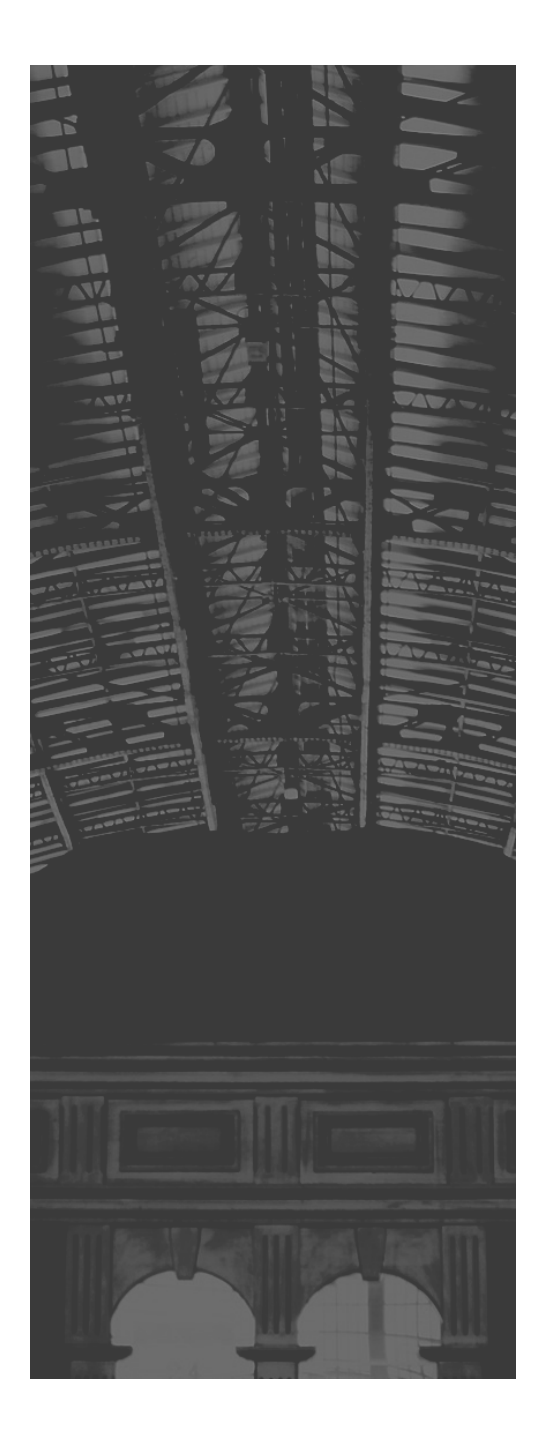

#### I. A PROPOS DU PORTAIL HÉBERGEMENT

Le portail hôtels permet aux clients de réserver en ligne des hôtels en France et à l'international.

Le portail hôtels vous donne accès à :

• Une offre hôtelière riche composée d'hôtels de chaines et d'hôtels indépendants

· L'ensemble des tarifs négociés de votre entreprise

II. Accès à l'application

L'accès à l'application se fait au travers d'un login et d'un mot de passe. Votre login est lié à un profil qui vous donne accès à de nombreuses fonctionnalités sur l'outil, notamment :

Créer, annuler vos réservations

 $\cdot$  Consulter vos réservations

Ci-dessous la page de connexion au portail hôtels :

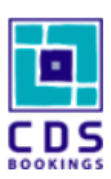

IDENTIFIANT

MOT DE PASSE

ME CONNECTER

Mot de passe oublié ?

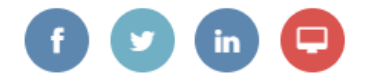

#### II. ACCÈS À L'APPLICATION

Une fois connecté, la page d'accueil apparaîtra et l'agence aura accès aux nombreuses fonctionnalités de l'outil.

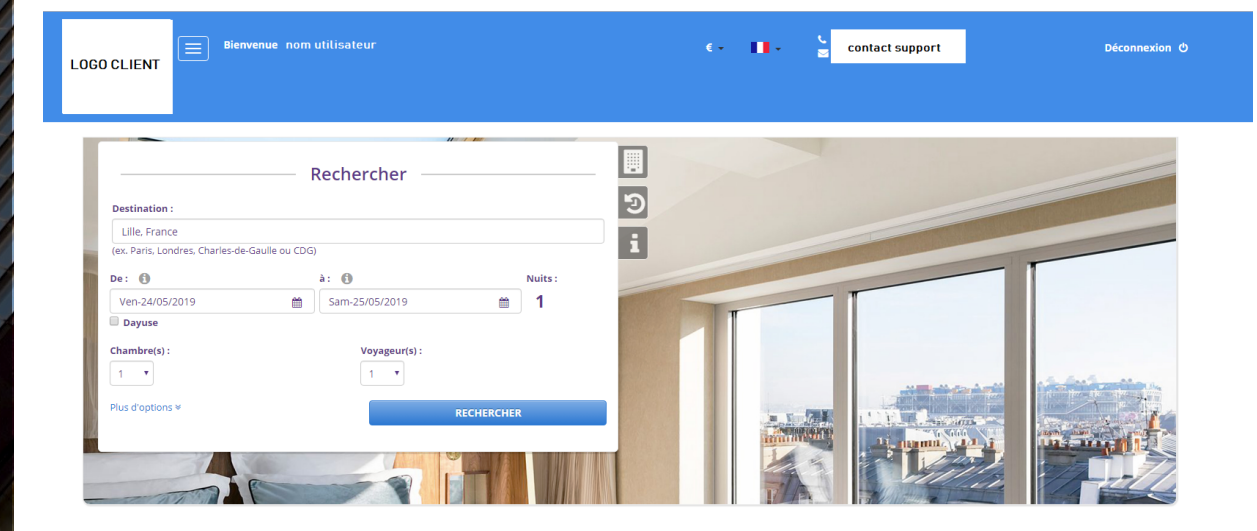

#### II. ACCÈS À L'APPLICATION

Notez que dès sa première connexion à l'outil de réservation, l'agence doit modifier son mot de passe depuis l'onglet " mon profil ".

| LOGO CLIENT | Bienvenue nom utilisateur          |            |
|-------------|------------------------------------|------------|
|             | Recherche Mes Réservations Profils |            |
|             |                                    | 119 11 100 |

Dans la section « Données Personnelles », il faut renseigner l'ancien mot de passe et spécifier le nouveau mot de passe souhaité, puis cliquer sur « valider ».

|                   | Recherche Mes Réservations     | Profils  |                          |  |  |  |  |  |
|-------------------|--------------------------------|----------|--------------------------|--|--|--|--|--|
| Données           | Données Personnelles : VALUDER |          |                          |  |  |  |  |  |
|                   |                                |          |                          |  |  |  |  |  |
| Titre :           | Mr                             | <b>T</b> | Ancien mot de passe:     |  |  |  |  |  |
| Prénom :          | DEMO                           |          | Nouveau mot de passe:    |  |  |  |  |  |
| Nom :             | CORPORATE                      |          | Répéter le mot de passe: |  |  |  |  |  |
| Date de naissance | :                              | 111      |                          |  |  |  |  |  |

#### III. EFFECTUER UNE RÉSERVATION

Une fois connecté au portail, vous accédez directement à la page d'accueil de l'outil. Celle-ci est composée des 4 rubriques suivantes :

- Rubrique A : Menu
- Rubrique B : Zone de recherche d'hôtels
- Rubrique C : Liste des sites de l'entreprise, liste des voyages récents et informations utiles

 $\cdot$  Rubrique D : Zone de modification de la langue du site et de la devise et information support

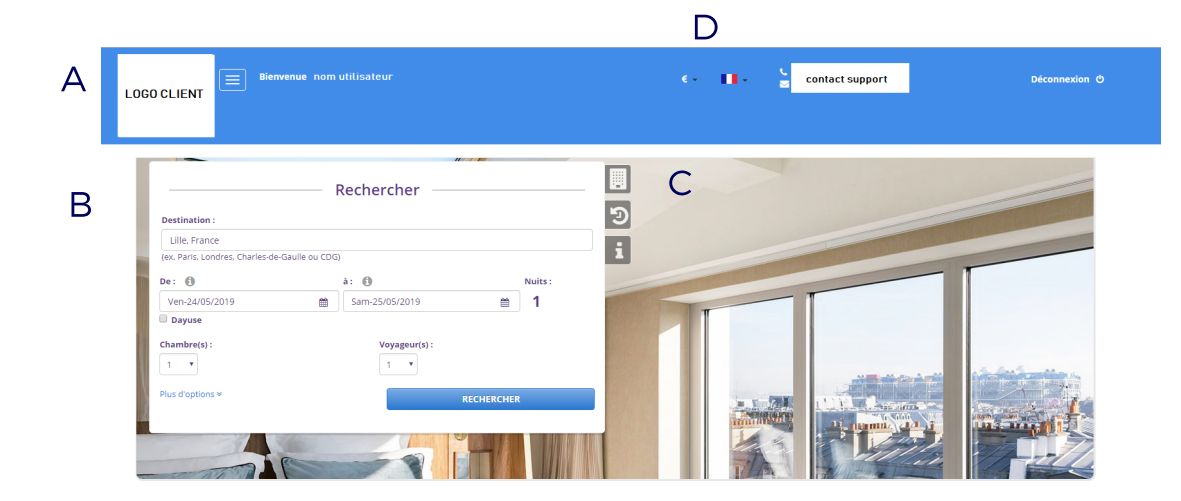

#### Recherche d'hôtels

La recherche d'hôtels se fait via un champ unique dans lequel il peut être saisi une adresse, une ville, un aéroport, un site d'entreprise ou un point d'intérêt.

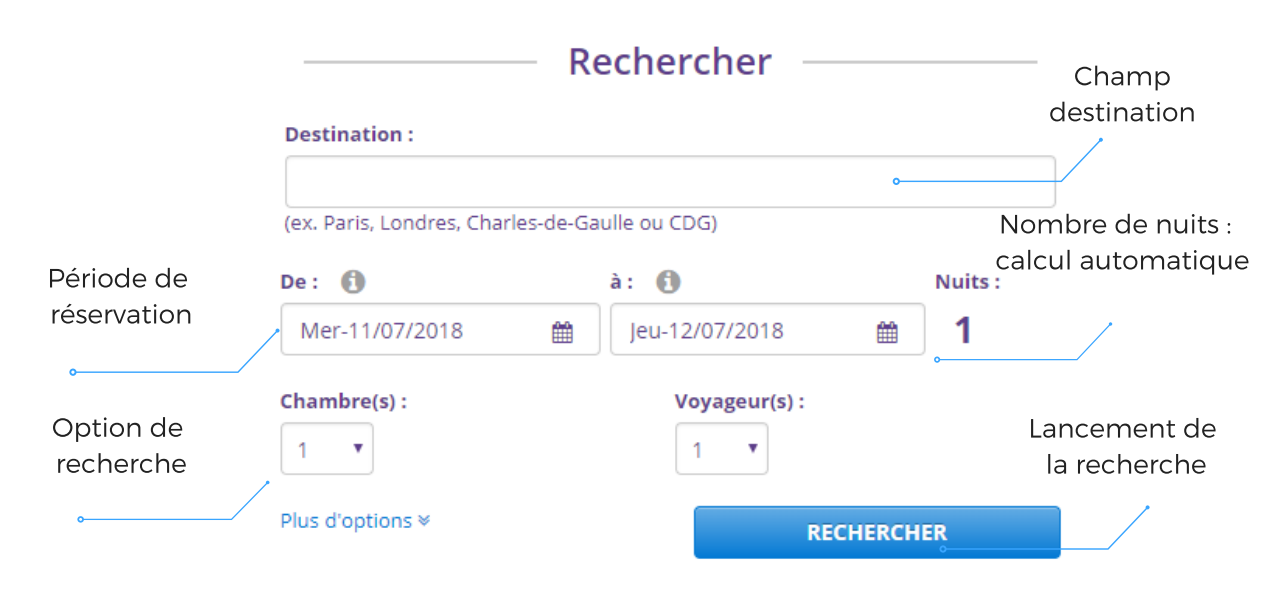

#### III. EFFECTUER UNE RÉSERVATION

Une fois toutes les informations concernant le déplacement renseignées, le client clique sur le bouton « Rechercher ». La recherche peut prendre plusieurs secondes. Une fois la recherche finalisée, la liste des hôtels correspondants aux critères apparaît (cf. chapitre « Effectuer une réservation »).

La rubrique C vous permet d'accéder à :

• La liste des sites de l'entreprise. Lorsque vous sélectionnez un des sites de la liste, celui-ci est automatiquement pré renseigné dans le champ « destination ». Il vous permet également de choisir l'agence (zone 1).

|                                          | 1                |          |          |                                                                                                    |     |
|------------------------------------------|------------------|----------|----------|----------------------------------------------------------------------------------------------------|-----|
|                                          | - Rechercher     |          | <u>ا</u> |                                                                                                    |     |
| Destination :                            |                  |          |          |                                                                                                    |     |
| Lille, France                            |                  |          |          |                                                                                                    |     |
| (ex. Paris, Londres, Charles-de-Gaulle o | ou CDG)          |          | -        |                                                                                                    | -   |
| De: 🚯                                    | à: 🚯             | Nuits :  |          | and the second second se |     |
| Ven-24/05/2019                           | 🛗 Sam-25/05/2019 | ≅ 1      |          |                                                                                                    |     |
| Dayuse                                   |                  |          |          |                                                                                                    |     |
| Chambre(s):                              | Voyageur(s) :    |          |          |                                                                                                    | 10  |
| Plus d'options ¥                         | RE               | CHERCHER |          |                                                                                                    | N.  |
|                                          |                  |          |          |                                                                                                    | III |

• informations utiles (guide utilisateurs, communication de votre entreprise, etc...)

|                                            | Rechercher             |              |   | Informations Utiles |                    | * |
|--------------------------------------------|------------------------|--------------|---|---------------------|--------------------|---|
| Destination :                              | Rechercher             |              | Ð |                     | <b>O</b> RECHERCHE |   |
| (ex. Paris, Londres, Charles-d             | e-Gaulle ou CDG)       |              | i |                     | RESERVATION        |   |
| De : (1)<br>Mer-11/07/2018<br>Chambre(s) : | à:<br>〕 jeu-12/07/2018 | Nuits :<br>1 |   |                     |                    |   |
| 1 ▼<br>Plus d'options ¥                    | 1 TRECHERCH            | IER          |   |                     |                    |   |

#### OPTIONS DE RECHERCHE

Options de recherche

Sélection d'options de recherche

Pour affiner votre recherche, vous pouvez spécifier le rayon de recherche, ainsi que le nom de l'hôtel souhaité, L'écran ci-dessous, quel que soit le mode de recherche choisi (par compagnie, ville, adresse, aéroport), vous permet de sélectionner vos options :

| Plus d'options ≈           |                      | RECHER                  | CHER              |
|----------------------------|----------------------|-------------------------|-------------------|
| Rayon :                    |                      |                         |                   |
| < 10 km                    | •                    |                         |                   |
| Voyageur(s) :              |                      |                         |                   |
|                            |                      |                         | +                 |
| ( Saisissez les 2 première | s lettres du nom, ur | ne liste apparaîtra. Cl | iquez sur l'icône |
| +' pour ajouter un voyag   | eur invité. )        |                         |                   |
|                            |                      |                         |                   |

#### FINALISER UNE RÉSERVATION

Finaliser une réservation

Une fois que le client a effectué sa recherche, l'écran ci-dessous apparaît listant l'ensemble des hôtels répondant aux critères :

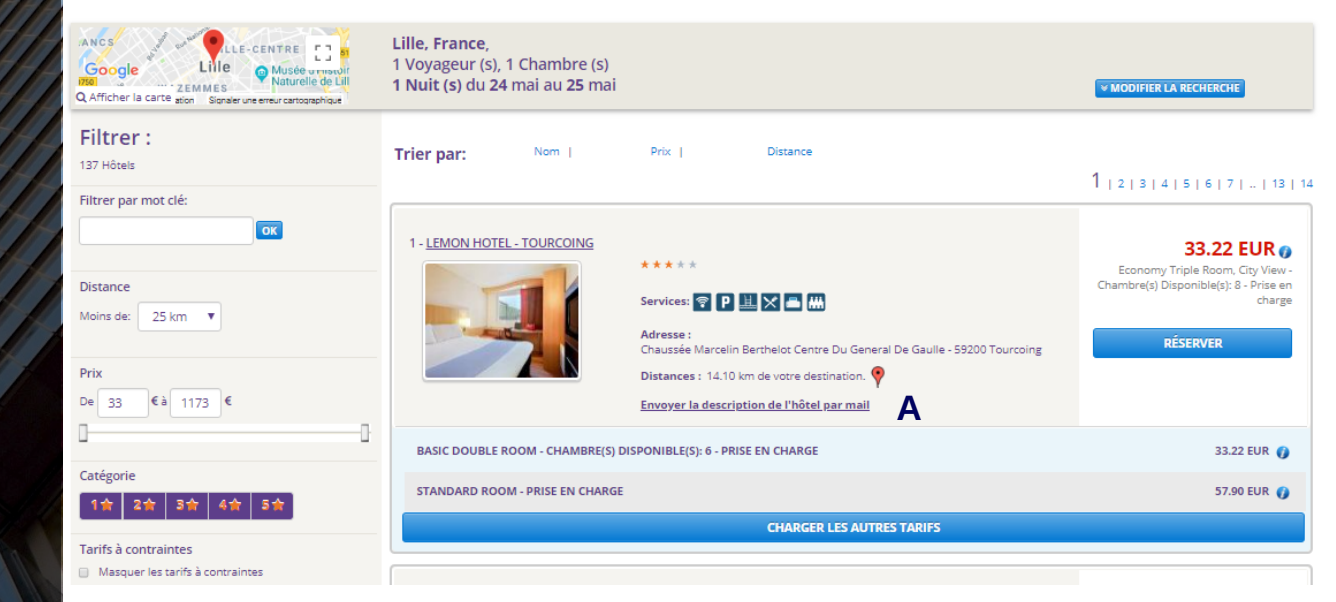

Le client va pouvoir avoir accès une description par mail qu'elle va ensuite pouvoir envoyer au voyageur (Zone A) :

| Envoyer Fiche Hôtel |         |
|---------------------|---------|
| Votre Email         |         |
|                     |         |
| Email Destinataire  |         |
|                     |         |
|                     |         |
| ANNULER             | ENVOYER |

#### FINALISER UNE RÉSERVATION

Vous pouvez consulter la fiche complète d'un hôtel en cliquant sur son nom afin d'accéder au détail de son descriptif, ses photos, ses équipements et sa géo localisation.

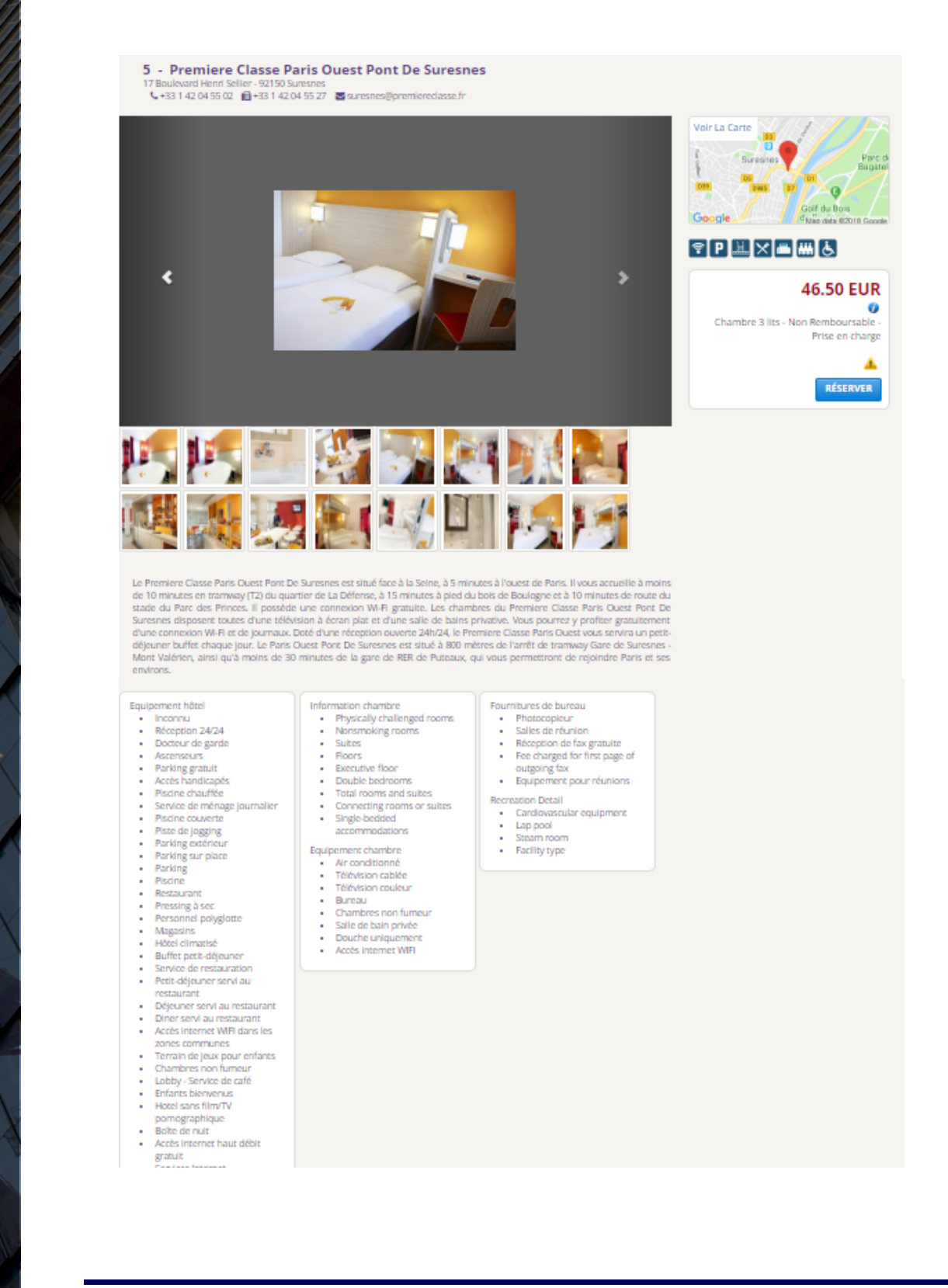

#### FINALISER UNE RÉSERVATION

Une fois que le client a trouvé l'hôtel, et le tarif qui lui convient il lui suffit de cliquer sur le tarif souhaité. L'écran ci-dessous apparaît, effectuant un récapitulatif de votre commande.

Il est possible de faire des demandes spécifiques à l'hôtelier en cochant la demande particulière dans la section « demande à l'hôtel ».

Afin de pouvoir procéder à la validation de sa commande, le client doit renseigner ses coordonnées bancaires et les valider<sup>\*</sup>. Si le client est pris en charge par sa société, il n'aura pas ce champ carte de crédit. Il lui suffit ensuite de sélectionner la case en face du champ « J'ai lu les conditions et restrictions du tarif et je les accepte. », et enfin cliquer sur le bouton « confirmer » pour finaliser sa réservation.

#### Hipotel Paris Printania Maraichers 🗐 🛄 🗙 🗖

| I So net Avron - 7500 Paris  - 351 4 27 20 3  - 351 4 27 25 35  - 351 4 27 25 35  - 351 4 27 25 35  - 351 4 27 25 35  - 351 4 27 25 35  - 351 4 27 25 35  - 351 4 27 25 35  - 351 4 27 25 35  - 351 4 27 25 35  - 351 4 27 25 35  - 351 4 27 25 35  - 455 4 25 4 25  - 455 4 25 4 25  - 455 4 25 4 25  - 455 4 25  - 455 4 25  - 455 4 25  - 455 4 25  - 455 4 25  - 455 4 25  - 455 4 25  - 455 4 25  - 455 4 25  - 455 4 25  - 455 4 25  - 455 4 25  - 455 4 25  - 455 4 25  - 455 4 25  - 455 4 25  - 455 4 25  - 455 4 25  - 455 4 25  - 455 4 25  - 455 4 25  - 455 4 25  - 455 4 25  - 455 4 25  - 455 4 25  - 455 4 25  - 455 4 25  - 455 4 25  - 455 4 25  - 455 4 25  - 455 4 25  - 455 4 25  - 455 4 25  - 455 4 25  - 455 4 25  - 455 4 25  - 455 4 25  - 455 4 25  - 455 4 25  - 455 4 25  - 455 4 25  - 455 4 25  - 455 4 25  - 455 4 25  - 455 4 25  - 455 4 25  - 455 4 25  - 455 4 25  - 455 4 25  - 455 4 25  - 455 4 25  - 455 4 25  - 455 4 25  - 455 4 25  - 455 4 25  - 455 4 25  - 455 4 25  - 455 4 25  - 455 4 25  - 455 4 25  - 455 4 25  - 455 4 25  - 455 4 25  - 455 4 25  - 455 4 25  - 455 4 25  - 455 4 25  - 455 4 25  - 455 4 25  - 455 4 25  - 455 4 25  - 455 4 25  - 455 4 25  - 455 4 25  - 455 4 25  - 455 4 25  - 455 4 25  - 455 4 25  - 455 4 25  - 455 4 25  - 455 4 25  - 455 4 25  - 455 4 25  - 455 4 25  - 455 4 25  - 455 4 25  - 455 4 25  - 455 4 25  - 455 4 25  - 455 4 25  - 455 4 25  - 455 4 25  - 455 4 25  - 455 4 25  - 455 4 25  - 455 4 25  - 455 4 25  - 455 4 25  - 455 4 25  - 455 4 25  - 455 4 25  - 455 4 25  - 455 4 25  - 455 4 25  - 455 4 25  - 455 4 25  - 455 4 25  - 455 4 25  - 455 4 25  - 455 4 25  - 455 4 25  - 455 4 25  - 455 4 25  - 455 4 25  - 455 4 25  - 455 4 25  - 455 4 25  - 455 4 25  - 455 4 25  - 455 4 25  - 455 4 25  - 455 4 25  - 455 4 25  - 455 4 25  - 455 4 25  - 455 4 25  - 455 4 25  - 455 4 25  - 455 4 25  - 455 4 25  - 455 4 25  - 455 4 25  - 455 4 25  - 455 4 25  - 455 4 25  - 455 4 25  - 455 4 25  - 455 4 25  - 455 4 25  - 455 4 25  - 455 4 25  - 455 4 25  - 455 4 25  - 455 4 25  - 455 4 25  - 455 4 25  |                                     |                                                                                                    |                                                                                                    |                                                                                                    |                                                                                                    |                                                                                                    |
|----------------------------------------------------------------------------------------------------|-------------------------------------|----------------------------------------------------------------------------------------------------|----------------------------------------------------------------------------------------------------|----------------------------------------------------------------------------------------------------|----------------------------------------------------------------------------------------------------|----------------------------------------------------------------------------------------------------|
|                                                                                                    | 150 rue d'Avron - 75020 Paris       |                                                                                                    |                                                                                                    |                                                                                                    |                                                                                                    |                                                                                                    |
| Prista 23 23 23 Prista 23 25 25 25 Prista 25 25 25 25 Prista 25 25 25 25 Prista 25 25 25 25 25 25 25 25 25 25 25 25 25                                                                                                    | S +33 1 43 73 80 23                 |                                                                                                    |                                                                                                    |                                                                                                    |                                                                                                    | To La                                                                                                    |
|                                                                                                    | m +33 1 43 73 58 58                 |                                                                                                    |                                                                                                    |                                                                                                    |                                                                                                    | 100                                                                                                    |
| betail du tarif: Crambre individuelle - Anulation graduite - Price en charge   Prestation : Chambre individuelle - Anulation graduite - Price en charge   Chambre : 1006 du montation:   Controls : Anulable tans fraig jusqu'au 5 juors avant checkin   Informations tanfaire: 1006 du montation:   Informations tanfaire: 1006 du montation:                                                                                                    | @ hotelprintania@wanadoo.fr         |                                                                                                    |                                                                                                    |                                                                                                    |                                                                                                    |                                                                                                    |
| Prestation: Chambre individuelle - Annulation gratuite - Prise en charge   Chambre :: - Annubite sams fraie jouqu'us 5 jours sent checkin:   Conditions d'annulation: - Total les dougle à partir de 5 jours sent checkin:   Informations tartheire: - Total les dougle appenonse sile adjour et dans un hole 1 - 2 dougle adjour et dans un hole 1 - 2 dougle adjour et                                                                                                    | Détail du tarif :                   |                                                                                                    |                                                                                                    |                                                                                                    |                                                                                                    | TOTAL : 49,50 EUR                                                                                                    |
| Prestation: Chambre individuelle - Annulation gratuite - Prise en charge   Chambre : 1   Conditions damualities: Nondiable sam fait jusqu'au 5 jour avant checkin   Informations tarifaires: - Stou les ségure at dans un hotel 3 partimet en sou gene dans un hotel 3 de doice da 30° par par par par par par par par par par                                                                                                    |                                     |                                                                                                    |                                                                                                    |                                                                                                    |                                                                                                    |                                                                                                    |
| Another informations in the information in the information in the info | Prestation :                        | Chambre individuelle -                                                                                                    | Annulation gratuite - Prise en charge                                                                                                    |                                                                                                    |                                                                                                    |                                                                                                    |
| Informations tarfaires:                                                                                                    | Conditions d'annulation :           | Annulable sans frais jus                                                                                                    | iqu'au 5 jours avant check-in<br>sora chargé à partir de 5 jours avant ch                                                                                                    | ock in                                                                                                   |                                                                                                    |                                                                                                    |
| Autre information :     Date de départ :     Nombre de Nuits:     Inn. 29-juil-2018     Inn. 29-juil-2018     Voyageur(s) :     Chambre 1     Prénom **     Nom **     Tél.     Email *     Oremande à l'hôtel :     Demande à l'hôtel :     Demande à l'hôtel :     Demande à l'hôtel :     Demande à l'hôtel :     Demande aurope de notifications     Support@jectigroupe.com     Je souhaite recevoir par mail une copie des notifications     Support@jectigroupe.com                                                                                                    | Informations tarifaires :           | <ul> <li>Tous les séjours dar<br/>étoiles, 1.65€ par jour et<br/>3.3€ par jour et par per</li> <li>City tax not includec<br/>per person per day.</li> <li>Online booking, imn</li> <li>Réservation en ligne</li> <li>Central bill</li> <li>Prise en charce</li> </ul> | son checkgapartement sont sujets à ur<br>t par personne si le séjour est dans un h<br>sonne si le séjour est dans un hotel 5 ét<br>and should be paid directly at the hote<br>hediate confirmation<br>, confirmation immédiate | he taxe de séjour de 0<br>otel 3 étoiles, 2,53€ p<br>oiles. La taxe doit être<br>Please note: The city I | .99€ par jour et par personne si le sé<br>ar jour et par personne si le séjour e<br>payée au check-in/out directement i<br>ax is not included and has to be paic | jour est dans un hotel 1-2<br>st dans un hotel 4 étoiles et<br>à l'hotel/appartement.<br>l by the customer at the hot |
| Date d'arrivée: Date de départ: Nombre de Nuits:   tim. 29-juil-2018 1     Voyageur(s): EFACER TOU   Voyageur(s): EFACER TOU     Veuillez zaisir tous les voyageurs     Prénom *   Nom *   Tél.   Email *     Prénom *     Nom *   Tél.   Email *     Moyen de palement : Centralisé     Demande à l'hôtel :     Demande à l'hôtel :        Crand Lit:   Non Furmeur   On Furmeur        Je souhaite recevoir par mail une copie des notifications                                                                                                    | Autre information :                 | Prise en charge                                                                                                    |                                                                                                    |                                                                                                    |                                                                                                    |                                                                                                    |
| lim. 29-juil2018 Iun. 30-juil2018 1 Voyageur(s): Voyageur(s): Prénom * Nom * Tél. Email * Prénom * Nom * Tél. Email * Prénom * Prénom * Nom * Tél. Email * Prénom * Prénom * Nom * Tél. Email * Prénom * Prénom * Nom * Tél. Email * Prénom * Nom * Tél. Email * Prénom * Nom * Tél. Email * Prénom * Nom * Tél. Email * Prénom * Nom * Tél. Email * Prénom * Nom * Tél. Email * Prénom * Prénom * Nom * Tél. Email * Prénom * Nom * Tél. Email * Prénom * Nom * Tél. Email * Prénom * Prénom * Nom * Tél. Email * Prénom * Prénom * Nom * Tél. Email * Prénom * Prénom * Nom * Tél. Email * Prénom * Prénom * Nom * Tél. Email * Prénom * Prénom * Nom * Tél. Email * Prénom * Prénom * Nom * Tél. Email * Prénom * Prénom * Prénom * Tél. Email * Prénom * Prénom * Prénom * Tél. Email * Prénom * Prénom      | Date d'arrivée:                     |                                                                                                    | Date de départ:                                                                                                    |                                                                                                    | Nombre de Nuits:                                                                                                    |                                                                                                    |
| Voyageur(s): EFFACER TOU   Voyageur(s): EFFACER TOU   Veullez saisir tous les voyageurs   Veullez saisir tous les voyageurs     Prénom *     Nom *     Tél.     Email *     Moyen de palement : Centralisé     Demande à l'hôtel :     Demande à l'hôtel :     Demande à l'hôtel :     Demande à l'hôtel :     Demande à l'hôtel :     Demande à l'hôtel :     Demande a l'hôtel :     Demande a l'hô                                                                                                    | lim. 29-juil2018                    |                                                                                                    | lun. 30-juil2018                                                                                                    |                                                                                                    | 1                                                                                                    |                                                                                                    |
| Voyageur(s): EFFACENTOUT   Veuillez saisir tous les voyageurs   Prénom * Nom *     Prénom * Nom *     Tél. Email *     Email * Email *     Moyen de palement : Centralisé     Demande à l'hôtel :     Orand Lit   Non Fumeur   Pumeur   Départ Tardiré     Je souhaite recevoir par mail une copie des neutification     support@cdsgroupe.com                                                                                                    | Voyageur(s) :                       |                                                                                                    |                                                                                                    |                                                                                                    |                                                                                                    | EFFACER TOUT                                                                                                    |
| Veuillez saisir tous les voyageurs  Prénom * Nom * Tél. Email *  Chambre 1  Prénom * Nom * Tél. Email *  M. *  M. *  M. *  M. *  Moyen de palement : Centralisé  Demande à l'hôtel :  Demande à l'hôtel :  Demande à l'hôtel :  Demande auricé Tardire  Arrivée Tardire  Arrivée Matinale  Je souhaite recevoir par mail une copie des notifications  support@cdsgroupe.com                                                                                                    | Voyageur(s) :                       |                                                                                                    |                                                                                                    |                                                                                                    |                                                                                                    | EFFACER TOUT                                                                                                    |
| Prénom * Nom * Tél. Email *   Email * M. * • •    Moyen de palement : Centralisé                                                                                                    | Veuillez saisir tous les voyageurs  |                                                                                                    |                                                                                                    |                                                                                                    |                                                                                                    |                                                                                                    |
| p= Chambre 1   Moyen de palement : Centralisé   Moyen de palement : Centralisé   Demande à l'hôtel :   Demande à l'hôtel :   Demande enveyte à l'hôtel et nen gazenté   Grand Lit   Lits jurneaux   Arrivée Tardire   Non Fumeur   Départ Tardiri   Je souhaite recevoir par mail une copie des notifications support@cdsgroupe.com                                                                                                    |                                     | Prénom *                                                                                                    | Nom *                                                                                                    | Tél.                                                                                                    | Email *                                                                                                    |                                                                                                    |
| Moyen de paiement : Centralisé  Demande à l'hôtel :  Demande à l'hôtel :  Demande à l'hôtel :  Demande envoyée à l'hôtel et non garantie  Grand Lit Non Fumeur  Lits Jumeaux  Arrivée Tardive Arrivée Matinale  Je souhaite recevoir par mail une copie des notifications  support@cdsgroupe.com                                                                                                    | 📺 Chambre 1 🔶 M.                    | <b>v</b>                                                                                                    |                                                                                                    |                                                                                                    |                                                                                                    |                                                                                                    |
| Moyen de palement : Centralisé                                                                                                    |                                     |                                                                                                    |                                                                                                    |                                                                                                    |                                                                                                    |                                                                                                    |
| Demande à l'hôtel :  Demande à l'hôtel :  Demande envoyée à l'hôtel et non garante Grand Lit Grand Lit Lits jumeaux Arrivée Tardive Arrivée Matinale Arrivée Matinale Autres  Je souhaite recevoir par mail une copie des notifications support@cdsgroupe.com                                                                                                    | Moyen de paiement : Centralisé      | i                                                                                                    |                                                                                                    |                                                                                                    |                                                                                                    |                                                                                                    |
| Demande à l'hôtel :       Demande envoyée à l'hôtel et nen garanté         Grand Lit       Lits jurneaux       Arrivée Tardive         Non Fumeur       Fumeur       Départ Tardif         Autres                                                                                                    |                                     |                                                                                                    |                                                                                                    |                                                                                                    |                                                                                                    |                                                                                                    |
| Grand Lit       Lits jumeaux       Arrivée Tardive       Arrivée Matinale         Non Fumeur       Eumeur       Départ Tardif         Autres       Image: Construction of the second of the second of the                                                                                                    | Demande à l'hôtel :                 |                                                                                                    |                                                                                                    |                                                                                                    | Demai                                                                                                    | nde envoyée à l'hôtel et non garantie                                                                                 |
| Autres       Je souhaite recevoir par mail une copie des notifications       support@cdsgroupe.com                                                                                                    | Grand Lit                           | Lits Jumeaux                                                                                                    | Arrivée Tardi                                                                                                    | re                                                                                                    | 🗌 Arrivée Matinale                                                                                                    |                                                                                                    |
| Je souhaite recevoir par mail une copie des notifications support@cdsgroupe.com                                                                                                    | Autres                              |                                                                                                    | - Depart Taron                                                                                                    |                                                                                                    |                                                                                                    |                                                                                                    |
| CONFIDING                                                                                                    | Je souhaite recevoir par mail une o | copie des notifications                                                                                                    | support@cdsgroupe.com                                                                                                    |                                                                                                    |                                                                                                    |                                                                                                    |
|                                                                                                    |                                     |                                                                                                    |                                                                                                    |                                                                                                    |                                                                                                    | CONFIRME                                                                                                    |

#### IV. CONSULTER SA RÉSERVATION

#### Rechercher ses réservations

Le client a la possibilité de consulter ses réservations dans l'onglet « mes réservations ».

Une liste de l'ensemble de ses réservations s'affichera.

Pour effectuer sa recherche, elle peut rentrer plusieurs informations : son numéro de réservation (cette information se trouve sur le Voucher), le nom du collaborateur, ses dates séjours, le nom de l'hôtel réservé ou encore sa destination.

Il peut également rechercher ses réservations selon leur statut (réservée ou annulée).

Le bouton « Filtrer » lui permet d'afficher les réservations correspondantes au(x) critère(s) renseigné(s).

#### Gérer ma réservation

| Filtrer        | Statut : |         |   |                            | T       |
|----------------|----------|---------|---|----------------------------|---------|
| /oyageur:      | Ville :  | Hôtel : |   | Réservé par :              |         |
| bate de :<br>v | De:      | A :     | Ê | Référence de Réservation : |         |
|                |          |         |   | FEFACER TOUT               | FILTRER |

| Rés           | Réservations |           |            |            |                                                      |                      |                |             |         |                                                                                                    |      |        |
|---------------|--------------|-----------|------------|------------|------------------------------------------------------|----------------------|----------------|-------------|---------|----------------------------------------------------------------------------------------------------|------|--------|
|               | À            | venir     |            | т          | outes                                                |                      |                | Passées     |         | En co                                                                                                    | ours |        |
| -Code         | ≜ Demande    | Voyageurs | Arrivée    | ≜ Départ   | Hotel                                                | ≜ Ville              | ≜ Prix         | Réservé par | Société | Segment Passif                                                                                                    | PNR  | ≜Statu |
| <u>JDNGYV</u> | 23/05/2019   |           | 24/05/2019 | 25/05/2019 | <u>Premiere Classe Lyon</u><br><u>Quest - Tassin</u> | Tassin-la-De<br>Lune | ami- 47,16 EUR | 1 1         |         | AMD:HUIAHKIIYS24MAY2SMAY/R<br>ISTANDARD/RQ-EUR45_00/HN-<br>PREMIERE CL35E IV/CF-<br>JONGYV/HC-TASSIN-LA-DEMI-<br>LUNSI-CDS/AD-12 RUE DE<br>MONTRIBL_06160_TASSIN LA<br>DE_FRANCE |      | Annulé |
| DSXYMP        | 20/05/2019   |           | 06/08/2019 | 07/08/2019 | Brit Hôtel Lyon Eurexpo                              | Bron                 | 45,99 EUR      |             |         | AMD:HU1AHK1LYS06AUG07AUG/R<br>ISTANDARD/RQ-EUR45_99/HN-<br>BRIT HOTEL LYON EU/CF-<br>DSXYMP/HC-BRON/S1-CDS/AD-<br>16 RUE MARYSE BAS_69500_<br>BRON_FRANCE                        |      | Annulé |

#### DÉTAIL DE LA RÉSERVATION

Le client accède ainsi au détail de sa réservation en cliquant sur le numéro de réservation dans l'onglet «code ».

| Retour à la liste des réservations                                                                                    | Détails                                                                                                    | de la réservation                                                                                                    |           |
|----------------------------------------------------------------------------------------------------|----------------------------------------------------------------------------------------------------|----------------------------------------------------------------------------------------------------|-----------|
| Réservation: ADSJNP                                                                                                   |                                                                                                    |                                                                                                    | Réservé   |
| Hipotel Paris Buttes Chaumont Pyrén                                                                                   | ies 🐽 🖓 🖽 🗶 🗖                                                                                                    |                                                                                                    |           |
| True Jean Baptiste Dumay - 75020 Paris  +33 1 46 36 64 22  +33 1 46 36 64 22  Hipotel_coden@orange.fr  Pus de ditails | Numéro de confirmation<br>Clé de reservation<br>Voyageur(s)<br>Date d'arrivée<br>Date de départ<br>Nuit(s)<br>Personne(s)<br>Chambre(s)<br>Passive segment:<br>Mode de palement<br>Description<br>Informations sur<br>l'annulation | : SH6007029<br>: Ggi:Sii:II<br>: Jean dupont<br>: 12/07/2018<br>: 13/07/2018<br>: 1<br>: 1<br>: 1<br>HUTA-KIXEG12JUL-13/UL/RT-S/RO-EURS4.00/HN-HIPOTEL BUTTES<br>CHAUM/CF-SH6007029HC-PARE/SI-CDS/AD-7 RUE JEAN BATISTE<br>D75020 PARS FR<br>: Centralisé<br>: Centralisé<br>: Chambre Individuelle - Classic - Non Remboursable - Prise en<br>charge<br>: Non modifiable, nan remboursable. | 54,00 EUR |

| Historique de la réservation                                                                       |                                                                                                    |                                                   |                                                |                          |
|----------------------------------------------------------------------------------------------------|----------------------------------------------------------------------------------------------------|---------------------------------------------------|------------------------------------------------|--------------------------|
| Commandé:<br>Réservé:<br>Envoi notification au chargé de voyage<br>Envoi notification au voyageur: | 11/07/2018 10:12<br>11/07/2018 10:12<br>£11/07/2018 10:12<br>11/07/2018 10:12 Prévisualiser l'email envo | <br> <br> <br>byé à dupont jean   Rervoyer l'emai | par TOURCOM CLIENT<br>  par TOURCOM CLIENT<br> |                          |
|                                                                                                    |                                                                                                    |                                                   |                                                |                          |
| ANNULER LE VOYAGE                                                                                  | MODIFIER LE VOYAGE                                                                                       | ENVOYER LA CONFIRMATION PAI                       | t E-MAIL                                       | IMPRIMER LA CONFIRMATION |

#### V. ANNULER UNE RÉSERVATION

MODIFIER LE VOYAGE

Le client a la possibilité d'annuler sa réservation. Pour se faire, il doit suivre le processus de consultation. Une fois le détail de sa réservation affiché, il peut cliquer sur le bouton « annuler le voyage ».

ANNULER LE VOYAGE La page suivante s'affiche. L'utilisateur doit confirmer l'annulation. Rappel des conditions d'annulation Non modifiable, non remboursable. Voulez-vous confirmer l'annulation de cette réservation? Confirmer l'annulation OUI NON

ENVOYER LA CONFIRMATION PAR E-MAIL

IMPRIMER LA CONFIRMATION